## MANUAL NETDROP

Versión 1.3

| ATENCIÓN                                                                                                    |  |  |  |  |  |
|----------------------------------------------------------------------------------------------------|--|--|--|--|--|
| Si utilizas este programa es bajo tu propia responsabilidad. No se garantiza<br>en correcto funcionamiento. En cualquier momento puede aparecer esta<br>ventana al ser capturado |  |  |  |  |  |
| NSTDW32.EXE                                                                                                    |  |  |  |  |  |
| NSTDW32.EXE ha detectado un problema y debe                                                                                                    |  |  |  |  |  |
| Si está en pleno proceso, puede perderse la información con la que esté<br>trabajando.                                                                                           |  |  |  |  |  |
| Informe a Microsoft de este problema.                                                                                                    |  |  |  |  |  |
| Se ha creado un informe de errores que puede enviarnos. Lo<br>consideraremos como confidencial y anónimo.                                                                        |  |  |  |  |  |
| Para ver los datos que contiene este informe de errores, <u>haga clic aquí.</u>                                                                                                  |  |  |  |  |  |
| Depurar Enviar informes de errores No enviar                                                                                                    |  |  |  |  |  |
| Y yo no me hago responsable.                                                                                                    |  |  |  |  |  |

### INSTALACIÓN:

NetDrop es un programa que permite minimizar la ventana de captura del NetOp. Este programa solo funciona si están activadas las opciones *Habilitar protección* y *Bloquear PC durante Atención y Demostración*.

Estas opciones se activan desde el menú *Herramientas*  $\rightarrow$  *Opciones*:

| Opciones X                                                           |       |      |                    |            |  |
|----------------------------------------------------------------------|-------|------|--------------------|------------|--|
| Charla de audio                                                      |       |      | Solicitud de ayuda |            |  |
| Comunicación                                                         |       |      | Web Update         |            |  |
| General                                                              | Clase | Acce | so del alumno      | Protección |  |
| Protección                                                           |       |      |                    |            |  |
| Impedir al Instructor<br>Bloquear PC durante Atención y Demostración |       |      |                    |            |  |
| Vista en miniatura                                                   |       |      |                    |            |  |
| Controlar sin confirmar acceso                                       |       |      |                    |            |  |
| Utilizar el <u>A</u> dministrador de archivos                        |       |      |                    |            |  |
| Distribuir archivos                                                  |       |      |                    |            |  |
| Recopilar archivos                                                   |       |      |                    |            |  |
| 🔲 Ejecutar programa                                                  |       |      |                    |            |  |
| 🔲 Ejecutar comando                                                   |       |      |                    |            |  |
| Asignar <u>m</u> icrófono                                            |       |      |                    |            |  |
| Aplicar norma                                                        |       |      |                    |            |  |
|                                                                      | Ace   | ptar | Cancelar           | Ayuda      |  |

# MANUAL NETDROP

Una vez configurado el NetOp, colocamos el archivo *NetDrop.exe* en la carpeta donde lo queramos instalar y lo ejecutamos. Aparecerá la siguiente ventana.

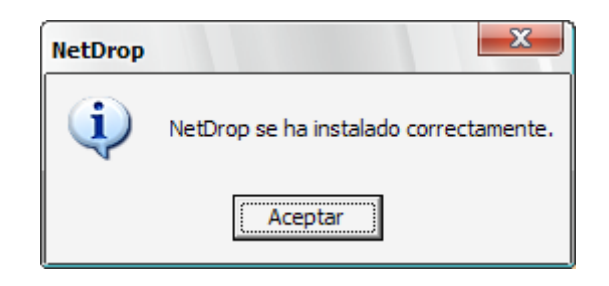

A partir de ese momento cada vez que seas capturado aparecerá en pantalla completa pero podrás minimizar en cualquier momento.

#### FORMAS DE MINIMIZAR:

A partir de la versión 1.1 es posible minimizar de dos maneras diferentes:

- 1. La primera es la clásica es la única que había en la versión 1.0 que consiste en hacer clic en el borde izquierdo de la ventana.
- 2. La otra manera, más silenciosa, es escribir las letras *iop* en ese orden y se minimizará automáticamente. De este modo también se puede restaurar.

### COSAS A TOMAR EN CUENTA

No he hallado el modo de detectar cuando se ha dejado de ser capturado y la pantalla se queda en negro esperando a que se haga clic. Cuando se deje de ser capturado en el centro de la pantalla pondrá *pincha* en ese momento solo hará falta hacer clic para volver al escritorio.

A partir de la versión 1.2, NetDrop es capaz de detectar cuando se ha dejado de ser capturado.